## **Block databases**

The Block Databases tab of the Server Settings window lets you block SQL Server databases from being included in scheduled, ad-hoc, or real-time analyses. When a database is blocked, SQL Doctor does not return recommendations for it, and the database is not listed under the **Dat abases** node in the navigation pane.

Access the Block Databases tab of the Server Settings window

You can access the Block Databases tab of the Server Settings window by clicking **Edit > Blocked Databases**.

Block and unblock your databases

## To block databases from appearing in your analysis:

- 1. Access the Block Databases tab of the Server Settings window by clicking **Edit > Blocked Databases**.
- 2. Check the **Block** box next to each of the databases you want to block from future analyses.
- 3. Click OK.

## To unblock databases to include them in your analysis:

- 1. Access the Block Databases tab of the Server Settings window by clicking **Edit > Blocked Databases**.
- 2. Scroll down the list of blocked databases and find the database you want to unblock.
- 3. Clear the **Block** box next to the database.
- 4. Click **OK**.

SQL Doctor provides complete SQL performance tuning. Learn more > >

| IDERA<br>Website | Products | Purchase | Support | Community | About<br>Us | Resources | Lega |
|------------------|----------|----------|---------|-----------|-------------|-----------|------|
|------------------|----------|----------|---------|-----------|-------------|-----------|------|